## Lampiran 1Langkah Pembuatan Poligon Thiessen

1. Dibuka Arcmaps pada ArcGIS 10.3 dengan ikon seperti berikut

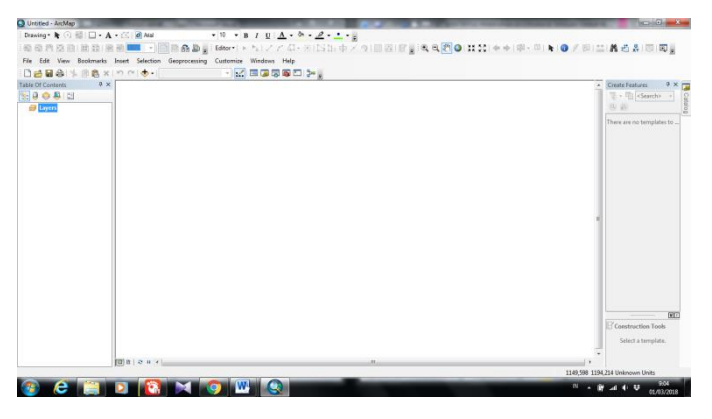

Gambar L2- 1Tampilan Awal ArcGIS 10.3

Dimasukan file kawasan penelitian (DAS Kedungombo) dan titik hujan dalam bentuk format .shp (*shapefile*) dengan cara *Add Data* . Jika sudah masuk maka akan terlihat seperti pada Gambar L2-2.

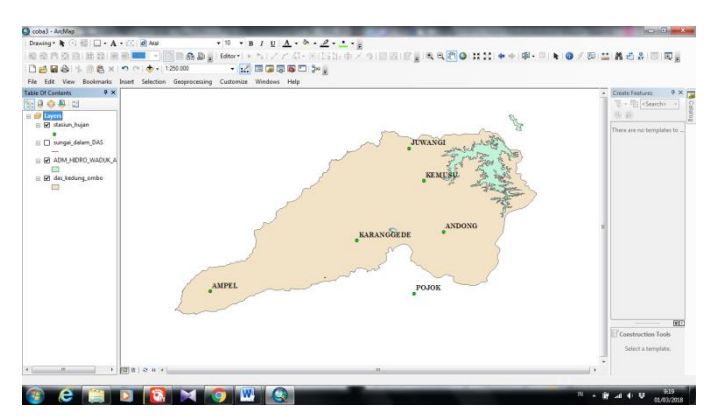

Gambar L2- 2Tampilan Hasil Input Kawasan Penelitian dan Titik Stasiun Hujan

3. Dibuat file dengan format .shp untuk kawasan penelitian menggunakan file yang di download dari <u>http://www.arcgis.com/home/item.html?id=f6f9250699e44302bea56aea9781f</u> e1d. Pembuatan file .shp titik hujan stasiun dengan menggunakan file dari Excel yang berekstensi .xls atau .xlsx dan *Export* ke .shp dengan ArcMap.

Semua file masukan baik kawasan penelitian ataupun titik hujan harus dalam satu sistem koordinat XY yang sama. Untuk mengatur koordinat dengan menu *Catalog* pada bagian kanan tampilan, lebih jelas lihat pada Gambar L2-3.

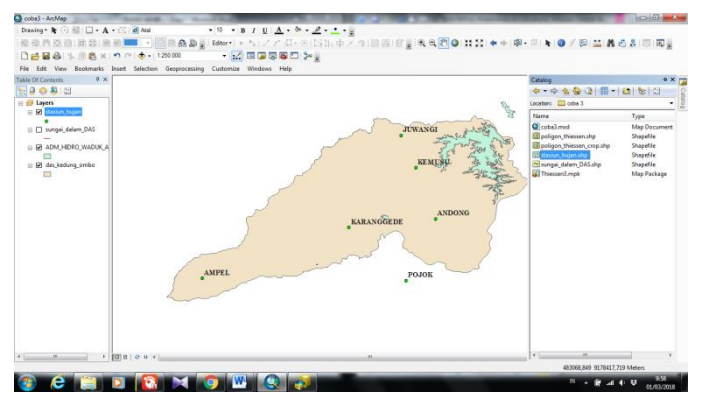

Gambar L2- 3Tampilan Menu Catalog

4. Dipilih file yang akan dimasukan koordinat, klik kiri dua kali pada file. Kemudian akan muncul tampilan seperti pada Gambar L2-4.

| General XY Coordinate System Fields Ind                                                                                                    | exes Feature Extent |          |
|----------------------------------------------------------------------------------------------------|---------------------|----------|
| Type here to search                                                                                                    | • @ & @ •           | <b>A</b> |
| Favorites Geographic Coordinate System Projected Coordinate System Layers                                                                                                    | ems<br>IS           |          |
| Current coordinate system:<br>WGS_1984_UTM_zone_495<br>WDD: 52749 Authority: EPSG                                                                                                    |                     |          |
| Projection: Transverse, Mercator<br>false, existing: 500000,0<br>false_inorthing: 10000000,0<br>central_menidan: 111,0<br>scale_factor: 0,9996<br>latitude_of_origin: 0,0<br>Linear Unit: Meter (1,0) |                     |          |
|                                                                                                    |                     |          |
|                                                                                                    |                     |          |

Gambar L2- 4Tampilan Pengaturan Sistem Koordinat XY

 Setelah muncul tampilan seperti Gambar 5.5, kemudian pilih Project Coordinate System – UTM – WGS 1984 – Southern Hemisphere – WGS 1984 UTM Zone 49S – OKseperti pada Gambar L2-5. Pemilihan WGS 1984 UTM Zone 49Skarena lokasi penelitian berada di Pulau Jawa.

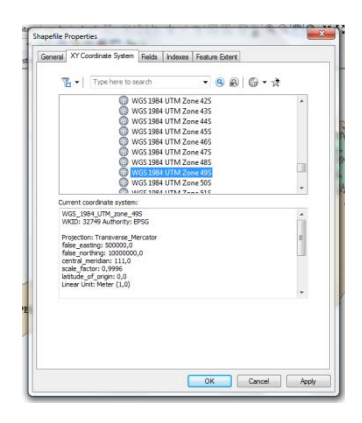

Gambar L2- 5Tampilan Pemilihan Sistem Koordinat XY

 Dibuat poligon thiessen berdasarkan titik hujan yang ada. Dengan cara pilih Window – Search. Kemudian search thiessen – Create Thiessen Polygon (klik kiri 2 kali) seperti pada Gambar L2-6.

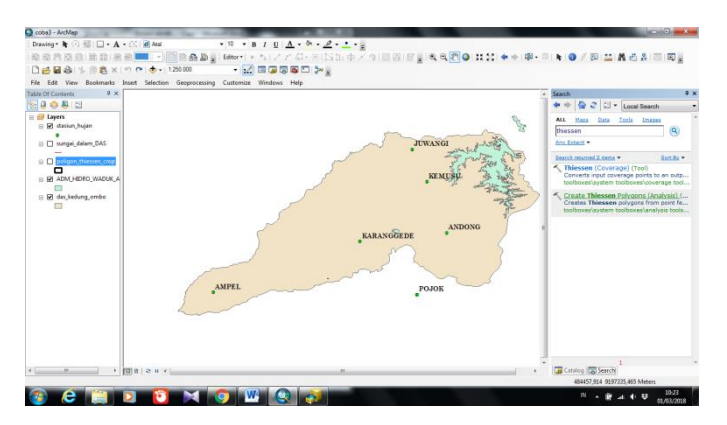

Gambar L2- 6Tampilan Menu Search Poligon Thiessen

 Menu Create Thiessen Polygon pada input features diisi data stasiun hujan – Enviroments (pada bagian bawah kotak) – Processing Extent – Extent pilih file kawasan penelitian – OK. Secara lebih jelas dapat dilihat pada Gambar L2-7 dan Gambar L2-8.

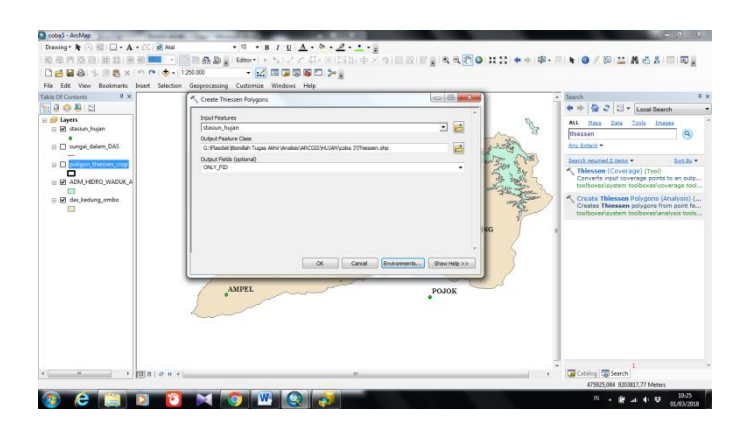

Gambar L2- 7Tampilan Menu Create Thiessen Polygon

|                                       | Conserved Tables Conserved Tables Cons |  | Image: A start of the start of the |
|---------------------------------------|----------------------------------------------------------------------------------------------------|--|----------------------------------------------------------------------------------------------------|
| · · · · · · · · · · · · · · · · · · · |                                                                                                    |  | Cristing Serrich 4<br>462890,801 9380002098 Meters<br>N • # 44 0 9 202008                                                                                                    |

Gambar L2-8Tampilan Menu Enviroments

Setelah poin f dan g selesai dilakukan maka akan muncul tampilan seperti pada Gambar L2-9. Selanjutnya poligin thiessen diplot pada daerah penelitian dengan cara pilih *Geoprocessing – Clip* (klik 2 kali) seperti pada Gambar L2-10. Hasil yang didapat seperti pada Gambar L2-11.

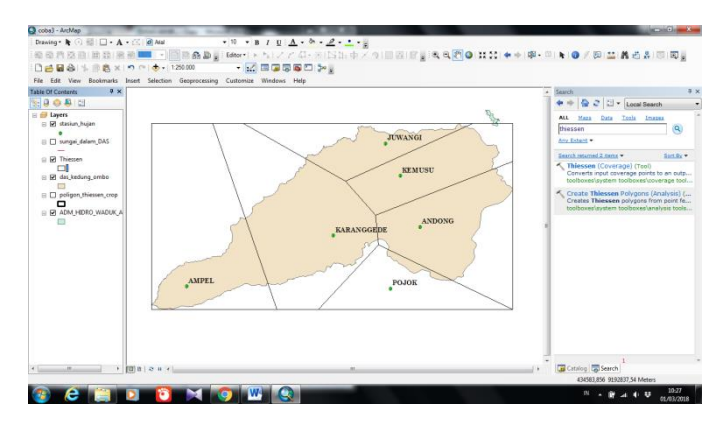

Gambar L2-9Output Poligon Thiessen

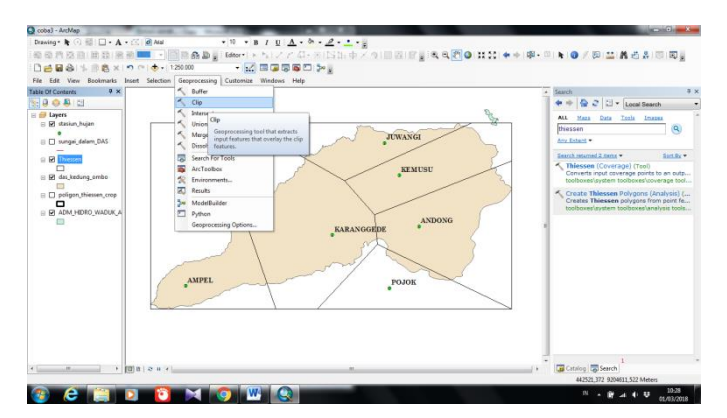

Gambar L2- 10Plot Poligon Thiessen pada DAS Kedungombo

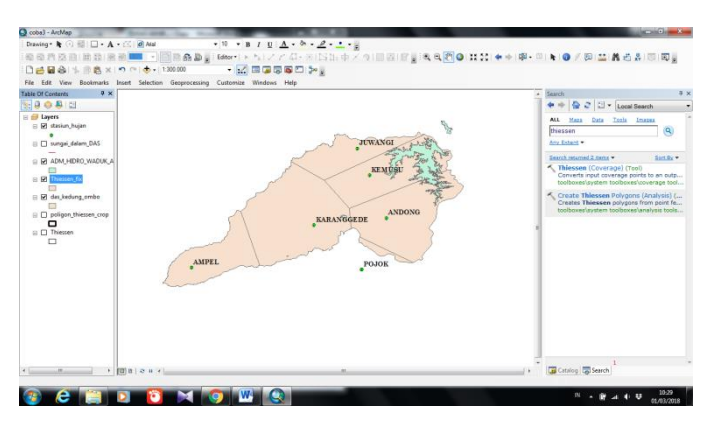

Gambar L2- 11Poligon Thiessen DAS Kedungombo

 Untuk mengetahui luas wilayah tiap-tiap stasiun hujan pilih klik kanan pada data poligon thiessen – *Open Atributte Table* seperti pada Gambar L2-12. Setelah itu akan muncul tabel seperti pada tampilan Gambar L2-13.

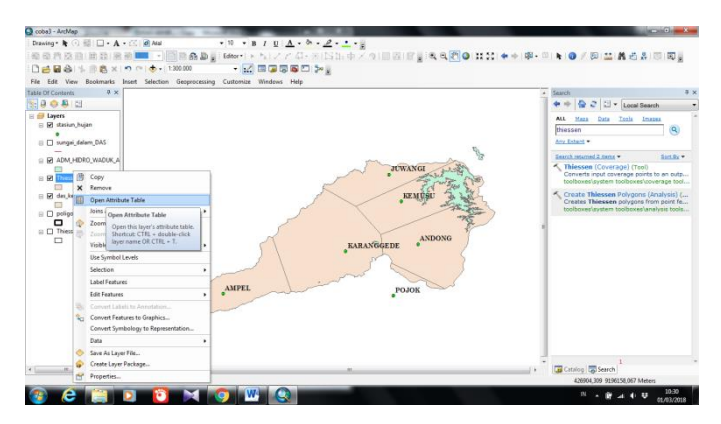

Gambar L2- 12Open Atributte Table

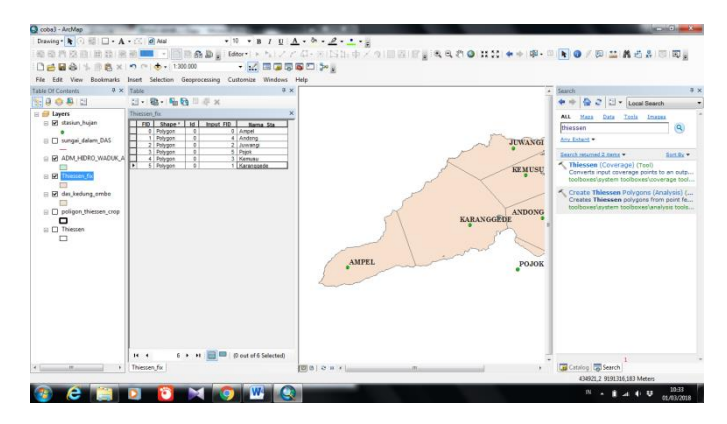

Gambar L2- 13Tampilan Tabel Poligon Thiessen

 Dipilih *Tabel option – Add Field* akan muncul tampilan seperti pada Gambar L2-14. Pada kotak nama diisi dengan "Luas" – *Type* pilih *Double* karena yang akan dihitung berupa luasan – OK.

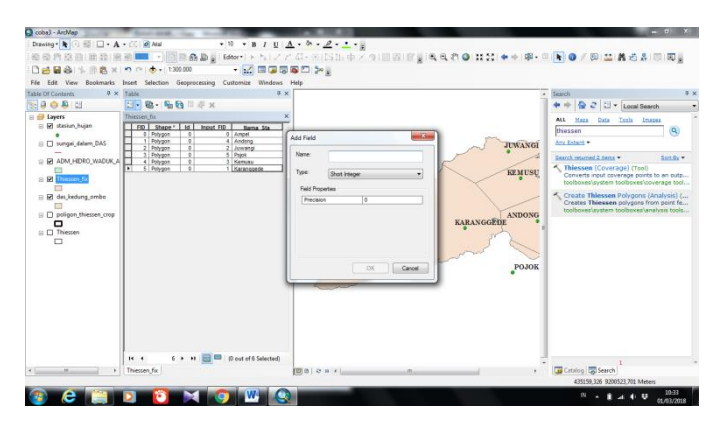

Gambar L2- 14Tampil Menu Add Field

 Blok kolom "Luas" – klik kanan - Calculate Geometry kemudian akan muncul tampilan seperti Gambar L2-15. Dipilih Area – Unit "Heactars" – OK.

| e Of Contants 9 3                                                                                                    | Table     | atomize Windows Help                                                                                                    |       | - Saach                                                                                                    |
|----------------------------------------------------------------------------------------------------|-----------|----------------------------------------------------------------------------------------------------|-------|----------------------------------------------------------------------------------------------------|
| Buyers                                                                                                    | These for | ×                                                                                                    |       | ALL Mana Data Zash Imana                                                                                                    |
| Darput, dater, DAS Darput, dater, DAS Darput, dater, DAS Darput, dater, DAS Darput, dater, DAS Darput, dater, date Dater, dater, date Dater, dater, dat |           | Chain Senery<br>Report (<br>Second Second | x ord | Inclusion - East<br>Inclusion - East<br>Characterization - East<br>Characterization - East<br>Characteri |

Gambar L2- 15Tampilan Calculate Geometry

12. Berdasarkan langkah pada poin k maka akan didapatkan hasil perhitungan luas setiap stasiun hujan. Hasil perhitungan dapat dilihat pada Gambar L2-16. dari hasil itulah nanti yang digunakan untuk menganalisis rata-rata hujan kawasan.

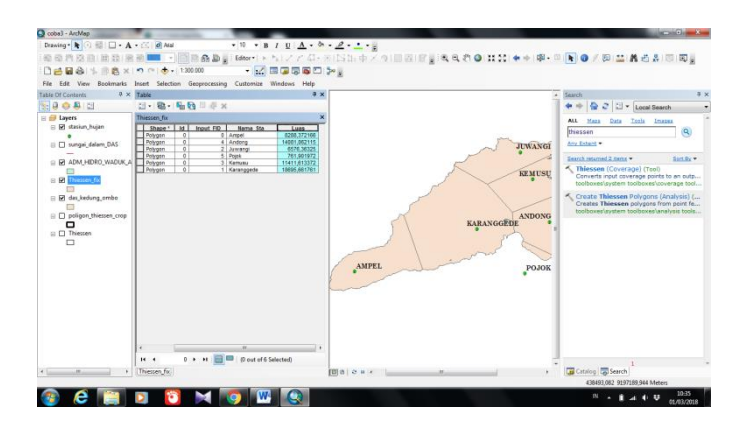

Gambar L2- 16Luas Wilayah Tiap Stasiun Hujan

Setelah luas wilayah tiap stasiun hujan sudah didapat, maka selanjutnya dilakukan pembuatan peta poligon thiessen pada *layout*. Berdasarkan data hujan maka ada dua jenis poligon thiessen yaitu poligon dengan 6 stasiun hujan dan poligon dengan 5 stasiun hujan.